#### • Log into Your MyUTH Account

• Access your account using your login credentials.

# • Navigate to the E-Form Center

• Scroll down the homepage until you find the "E-Form Center."

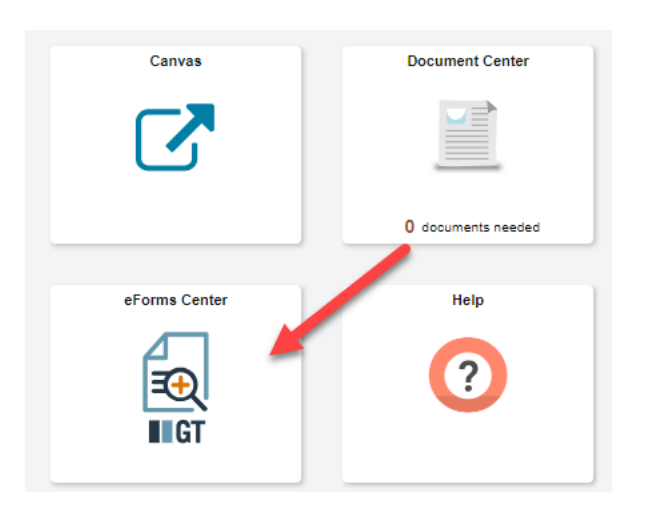

- Select the Name Change Request Form
  - Click on the "Name Change Request" option.

| UT eForms - Student   |  |  |  |
|-----------------------|--|--|--|
| 🔚 Landing Page        |  |  |  |
| G Name Change Request |  |  |  |

- Choose the Name to Change
  - Specify whether you are changing your first, middle, or last name, or suffix.
  - For this example, select to change the first name by toggling the option from "No" to "Yes."

| Update  | Jpdate Name (New Legal Name)                                                                                                    |                       |                      |                      |                    |                    |                  |                  |    |
|---------|----------------------------------------------------------------------------------------------------|-----------------------|----------------------|----------------------|--------------------|--------------------|------------------|------------------|----|
| Instru  | nstructions: Your legal name is the name that you provided on the application for admission and can be changed with appropriate documentation for one of the following reasons.                                                                                                    |                       |                      |                      |                    |                    |                  |                  |    |
|         | Marriane or divorce                                                                                                    |                       |                      |                      |                    |                    |                  |                  |    |
|         | Character and a construction of the construction of the constructi |                       |                      |                      |                    |                    |                  |                  |    |
|         | Contraction of Contraction Contraction                                                                                                    |                       |                      |                      |                    |                    |                  |                  |    |
| Click I | Name is imsspered of dure was incorect                                                                                                    |                       |                      |                      |                    |                    |                  |                  |    |
|         |                                                                                                    |                       |                      |                      |                    |                    |                  | 1 m              | wc |
|         | Change First Name 🔱                                                                                                    | *Update First Name ↑↓ | Change Middle Name 🔱 | Update Middle Name 年 | Change Last Name 🛝 | Update Last Name 🕮 | Change Suffix ↑↓ | Update Suffix 14 |    |
| 1       | Yes                                                                                                    | Type Name Change here | No                   | U                    | No                 | Form               | No               |                  |    |

#### • Upload Documentation

- Gather the necessary documentation proving your name change.
- Store the document on your computer.
- Click the "Upload" button to find and select the document from your computer.

| 1 | ile Attachments        |  |        |                     |                                                                                                    |              |    |        |  |
|---|------------------------|--|--------|---------------------|----------------------------------------------------------------------------------------------------|--------------|----|--------|--|
|   |                        |  |        |                     |                                                                                                    | 1 rov        |    |        |  |
|   | Attachment<br>Required |  | Upload | Description †↓      | Instructions 11                                                                                                    | File<br>Name | ↑↓ | Delete |  |
|   | 1 🌔                    |  | Upload | Legal Documentation | Attach a copy of the supporting documentation (marriage license, divorce decree, court order, passport, or birth certificate, ). <u>A driver's license is not accepted as proof of name change</u> . |              |    | Delete |  |
| ſ | Add                    |  |        |                     |                                                                                                    |              |    |        |  |

# • Review and Replace Uploaded Documents (if necessary)

- After uploading, you can view the document.
- If needed, replace the document by uploading a new file.

#### • Acknowledge the Information

- Read through the provided information carefully.
- Check the acknowledgment box to confirm you have read and understood the details.

| Form Action Items                                                                                                    |       |
|----------------------------------------------------------------------------------------------------|-------|
|                                                                                                    | 1 row |
| Acknowledgement                                                                                                    |       |
| 1 Yes By submitting this form, I request my primary name be updated in university records where applicable. I understand: 1. My information is accurate and complete: 2. My legal name may still appear on official documents as required. 3. My request may be handled per university privacy policies. | e     |

# • Submit the Form

• Click the "Submit" button to send your name change request.

# • Check for Confirmation Emails

- Monitor your email for confirmation that your request has been processed.
- If the request cannot be processed, you will receive an email with further instructions or information